# USC Student Account Set-Up

# Read this document slowly & completely & keep a copy for your records!

# SETTING UP YOUR UOFSC ACCOUNTS

This is the first and most crucial step to your entire process at the University of South Carolina (USC). Similar to most universities, USC uses a variety of platforms and identifications. Please locate and keep record of all your IDs and passwords for the entirety of your time at USC.

#### STEP 1: KEEP RECORD OF YOUR IDS

- 1. The University of South Carolina utilizes 3 different IDs for different log-ins across campus.
  - a. VIP ID: numeric ID starting with 00
  - b. USC ID: alpha-numeric ID (A########)
  - c. USC Network Username: the first part of your UofSC email address, for instance ashlan@mailbox.sc.edu 's username is "ashlan"
- 2. My USC IDs:
  - a. VIP ID: \_\_\_\_\_
  - b. USC ID: \_\_\_\_\_
  - c. USC Network Username/Email: \_\_\_\_\_@email.sc.edu

### STEP 2: SETTING YOUR VIP ID PASSWORD

- 3. Set up your VIP password here: my.sc.edu/vipid
  - a. Click on "I am a new user who has never used my VIP ID and need to establish my password."
  - b. Go to https://my.sc.edu/vipid/claim.
  - c. Enter your VIP ID (in your email)
  - d. Enter the last 4 digits of your USC ID (in your email)
  - e. Enter your legal last name (typically as it reads on your passport—if you have issues with this, let us know).
  - f. Enter your date of birth
  - g. Enter the letters on the screen
  - h. Follow the prompts to set your security questions

### STEP 3: SET UP MULTI-FACTOR AUTHENICATION (Duo Mobile)

The University of South Carolina utilizes DUO Mobile as a multi-factor authentication method of all USC online systems. It is strongly suggested you download the DUO Mobile app.

- 4. Videos and step-by-step guidance can be found <u>here.</u>
  - a. NOTE\*\* You will likely set this up with your local phone number. If you change to a U.S. number, you can go through this process again and add another phone line to your account.

#### STEP 4: SET UP YOUR USERNAME AND PASSWORD

- 1. Go to <u>my.sc.edu</u>
- 2. Scroll to the bottom and click on "View my IDs and manage my passwords"
- 3. Log in with your VIP and password (set in Step 2)
- 4. Go through the Multifactor Authentication process of your choice to finish logging in
- 5. Under "Your USC Identifiers", go to "Network Username"
- 6. Click "Manage Password"
- 7. Create a password you will remember following the rules laid out in the description
- 8. Click "Set Password"
  - a) This password can be, and is suggested to be, the same as the password set for your VIP ID.

## COMMON UOFSC ONLINE PLATFORMS

<u>Here is a list of some of the most used online platforms you will use while studying at the University of</u> <u>South Carolina.</u>

#### PLATFORMS AND COMMON USES

- 1. <u>Self Service Carolina (SSC)</u>
  - a. Link: <u>http://my.sc.edu/</u>
  - b. Course Registration
  - c. Academic transcript
  - d. Bill payment
- 2. <u>Blackboard</u>
  - a. Link: blackboard.sc.edu
  - b. Online course management
  - c. Submit course assignments
  - d. View grades
  - e. Community information (International Student Resources)
- 3. Microsoft Outlook 365
  - a. Link: https://outlook.office365.com/
  - b. Access to the whole Microsoft Suite
  - c. Email access